## Upgrade a User Type in iPECS Cloud

Last Modified on 03/24/2024 11:22 am EDT

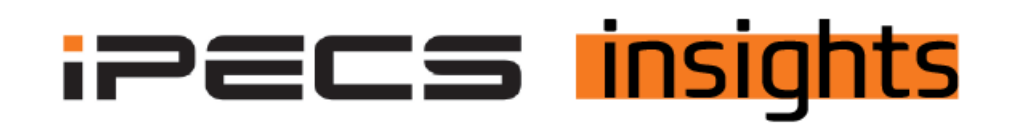

## Upgrade a User: Going From a Basic User to a Premium User

See the below for the steps to upgrade a user.

The first step is to get a change order signed and get the user added via the Reseller Portal. Please refer to the iPECS Insight for step-by-step instructions on how to do that.

Once you have the new user type added you are ready to convert the existing user to the new User Type.

Access the Customer Manager portal for the customer. Go to User, User Setup and either enter the extension number and hit search at the top of the screen, or click on the name of the user to modify.

| Company                  | ~ | My Home User Ph                       | one Configuration                        | User Feature Configura    | tion                   |                                |                   |                               |                     | *                  |
|--------------------------|---|---------------------------------------|------------------------------------------|---------------------------|------------------------|--------------------------------|-------------------|-------------------------------|---------------------|--------------------|
| User                     | ^ | User Setup                            |                                          |                           |                        |                                |                   |                               |                     |                    |
| User Phone Configuration |   | · Site All Sites ✓ Exter<br>User List | sion 🤄                                   |                           | Search                 |                                |                   |                               |                     | ^                  |
| Account Information      |   | Site                                  | Extension +                              | Name                      | Package                | Direct Dial Call Number        | Call Barring      | Device                        | Update Time         |                    |
| Call Manager             | ~ | 21 Vertical Demo                      | 295                                      | 1050i Demo                | Premium IPECS ONE USER |                                | Vertical Demo     | IPECS One Standard, 1050      | 2023-09-21 09:31:31 | _                  |
| Status View              | ~ | 22 Vertical Demo                      | 297                                      | 9240 Demo                 | Basic User With VM     |                                | Vertical Demo     | LDP-9240D                     | 2023-09-21 09:31:31 |                    |
| License Management       | ~ | 23 Vertical Demo                      | 256                                      | Digital 9224 Demo         | Basic User With VM     |                                | Vertical Demo     | LDP-9224DF                    | 2023-09-21 09 31 31 |                    |
| Call History             | ~ | 24 U Verical Delito                   | 200                                      | ET OUTEST                 | Dask, Cold With VM     |                                | Venical Denic     | L0F-702+0D                    | 2023-09-21 09:31:31 |                    |
| Mu Manua Camina          |   | Φ                                     |                                          |                           | 14 4                   | < Page 3 of 3 ⇒ +1 10 ♥        |                   |                               |                     | View 21 - 24 of 24 |
| My Home Setting          |   |                                       |                                          |                           |                        |                                | Add Modify        | Delete Multiple User Add List | Download Upload     | Bulk Change        |
| Authority Setting        | ~ |                                       |                                          |                           |                        |                                |                   |                               |                     |                    |
| My Information           |   |                                       |                                          |                           |                        |                                |                   |                               |                     |                    |
|                          |   | Extension *                           | 297                                      |                           |                        | Rule Number, Min. 100 ~ Max    | 299               |                               |                     |                    |
|                          |   | Name *                                | 9240                                     | Der                       | no                     | This name is also used for pho | one display name. |                               |                     |                    |
|                          |   | Site *                                | Vertical Demo                            |                           |                        | ~                              |                   |                               |                     |                    |
|                          |   | Group Member Type *                   | <ul> <li>Single site group me</li> </ul> | embers Multi site group r | nembers                |                                |                   |                               |                     |                    |
|                          |   | Portal ID *                           | 297@cm-vertical-demo                     | com .                     |                        |                                |                   |                               |                     |                    |
|                          |   | Password                              | ********                                 |                           |                        | At least 8 characters, Max 15  | characters.       |                               |                     |                    |
|                          |   | E-mail                                | jstucker@vertical.com                    |                           |                        |                                |                   |                               |                     |                    |
|                          |   | AAD ID                                |                                          |                           |                        |                                |                   |                               |                     |                    |

Click Modify, then click the Change button next to the current user package.

| Fxtension*       297       Rule Number, Min 100 ~ Max 299         Name*       9240       Demo       This name is also used for phone display name.         Site*       Vertical Demo       This name is also used for phone display name.         Group Member Type*       Image: Sirgle site group members       Multi site group members         Portal ID*       297@cm-vertical-demo.com         Password       Image: Sirgle site group members.       At least 8 characters, Max 15 characters.         Confirm Password       Image: Sirgle site group members.       Image: Sirgle site group members.         Lenail       jstucker@vertical.com       Image: Sirgle site group members.                                                                                                    |  |
|----------------------------------------------------------------------------------------------------|--|
| Fxtension*       297       Rule Number, Min 100 ~ Max 299         Name*       9240       Demo       This name is also used for phone display name.         Site *       Vertical Demo       This name is also used for phone display name.         Group Member Type *       • Sirgle site group members       Multi site group members         Portal ID *       297@cm-vertical-demo.com         Password       • • • • • • • • • • • • • • • • • • •                                                                                                    |  |
| Name*     9240     Demo     This name is also used for phone display name.       Site*     Vertical Demo     ✓       Group Member Type*     Single site group members     Multi site group members       Portal ID*     297@cm-vertical-demo.com       Password     Multi site group members       Confirm Password     Multi site group members       Image: site group members     Multi site group members       Password     Image: site group members       Password     Image: site group members       Pass                                                                                                    |  |
| Site*     Vertical Demo       Group Member Type*     Sirgle site group members       Portal ID*     297@cm-vertical-demo.com       Password     Image: Confirm Password       Confirm Password     Image: Confirm Password       E-mail     jstucke@vertical com                                                                                                    |  |
| Group Member Type * <ul> <li>Single site group members</li> <li>Multi site group members</li> </ul> Portal ID *              297@cm-vertical-demo.com          Password <ul> <li>At least 8 characters, Max 15 characters.</li> <li>Confirm Password</li> <li>istucke@vertical.com             </li></ul> Istucke@vertical.com <ul> <li>Istucke@vertical.com</li> </ul>                                                                                                    |  |
| Portal ID*     297@cm-vertical-demo.com       Password     At least 8 characters, Max 15 characters.       Confirm Password     Image: State and State and Sta |  |
| Portal ID*     29/@cm-vertical-demo.com       Password     At least 8 characters, Max 15 characters.       Confirm Password     Password       E-mail     [stucker@vertical.com                                                                                                    |  |
| Password     At least 8 characters, Max 15 characters.       Confirm Password     Password       E-mail     [stucker@vertical.com]                                                                                                    |  |
| Confirm Password     Image: password match.       E-mail     [stucker@vertical.com                                                                                                    |  |
| E-mail jstucker@vertical.com                                                                                                    |  |
|                                                                                                    |  |
|                                                                                                    |  |
|                                                                                                    |  |
| Package Basic User With VM (/)                                                                                                    |  |
| User Type Single Client 7                                                                                                    |  |
| Direct Dial Call Number                                                                                                    |  |
| Call Barring * Site Call Barring Vertical Demo V                                                                                                    |  |
| Outgoing Caller ID * Company Outgoing Caller ID V 4704812858 V                                                                                                    |  |
| PAID number for emergency Call                                                                                                    |  |
| Trunk Authorization * Not Used V                                                                                                    |  |
|                                                                                                    |  |
| Call Fraud Option* User Default                                                                                                    |  |
| Call Fraud Limit * 10000 USD/Day                                                                                                    |  |

Click on the Change to Existing Package radio button, then click the dropdown for your available user types and select what you are upgrading to, then click Select. Click OK to confirm, the user will then update to the new User Type.

| ange Package                                   |                                 |   |
|------------------------------------------------|---------------------------------|---|
| Change to Upgrade Package                      | Please select                   | ~ |
| <ul> <li>Change to Existing Package</li> </ul> | Premium iPECS ONE USER (3)      |   |
|                                                | Please select                   |   |
|                                                | Stand Alone VM (2)              |   |
| <pre></pre>                                    | Premium iPECS ONE USER (3)      | > |
|                                                | Premium PLUS IPECS ONE USER (3) |   |

| Change to Ungrade Package Places colort               |   |
|-------------------------------------------------------|---|
| Flease select                                         | ~ |
| Change to Existing Package Premium iPECS ONE USER (3) | ~ |

The last set of things to do is to return the user type that you upgraded from.

Log into the Reseller portal. Once there click on the Customers, then Modify Existing Customer. Choose the customer you wish to modify, then click Change Order.

| Service Environment           | My H     | Horme 🕂             |             |                               |                           |             |                         |                  | EMS Link >             |
|-------------------------------|----------|---------------------|-------------|-------------------------------|---------------------------|-------------|-------------------------|------------------|------------------------|
| DDI Number                    | Mod      | dify Existing       | Customer    |                               |                           |             |                         |                  |                        |
| Device Management             | ·R       | eseller* RS-Vertica | · ~         | ☑ include child resellers     | - Service Start           | <b>m</b> ~  | 1 Search                |                  |                        |
| Customers                     |          |                     |             |                               |                           |             |                         |                  |                        |
| Create New Customer           |          | Reseller            | Customer ID | Customer Name                 | Service Plan              | Status      | Service Start           | User License(EA) | Administrator ID       |
| Modify Existing Customer      |          |                     | x           |                               | x                         | <b>~</b> X  |                         | X                |                        |
| Customer Info.                | 1        | RS-Vertical         | C000000009  | CM Vertical                   | IPECS ONE Migration Ser   | Activated   | 2017-08-21 13:34:13     | 65               | admin@cm-vertical.co ^ |
| Sustamor List                 | 2        | RS-Vertical         | C100000037  | SIP Service                   | SIP Trunk Service Plan    | Activated   | 2022-01-05 16:42:27     | 0                | admin@.com             |
| Justomer List                 | 3        | RS-Vertical         | C000000374  | Test                          | Standard Plan             | Activated   |                         | 2                | admin@richtest         |
| Customer List                 | 4        | RS-Vertical         | C100000040  | Testco - for digit conversion | Standard Plan             | Activated   |                         | 1                | admin@test.co          |
| Daily Customer Status         | 5        | RS-Vertical         | C0000000150 | Vertical Demo                 | Standard Plan             | Activated   | 2018-08-02 09:50:32     | 39               | admin@cm-vertical-de , |
| Customer Service Status       | 4<br>Ø 8 | n.                  |             |                               | ter ee Page 1 of 1 so set | 10 🗸        |                         |                  | View 1 - 5 of 5        |
| Customer Service Usage        |          |                     |             |                               |                           |             |                         |                  | Excel                  |
| Items Outside of Trial Period |          |                     |             |                               |                           |             |                         |                  |                        |
| Customer Terms and conditions |          | 6                   |             |                               |                           |             |                         |                  |                        |
| Customer Group                |          | rice : (Chang       | ge Order    | Service Resume                | Service Plan Change Cust  | orner Close | Un-shipped Device Alloc | ate Package Upg  | License Change         |
| Order Management              |          |                     |             |                               |                           |             |                         |                  |                        |

Click on the line item to return and in the Oder (+/-) column hit the down arrow to get to the number of users to return.

| Item Group   | Item Name                    |   | Pilling Account | Available | Order(+/-) | To Ro(EA) | Act Date   | Dilling St |
|--------------|------------------------------|---|-----------------|-----------|------------|-----------|------------|------------|
| v v          | × X                          | × |                 | Available | 01061(+/-) | TO BE(EA) | Act. Date  | bining of  |
| Jser License | Basic User                   | Q | Vertical Demo   | 0         | 0          | 0         | 2018-08-01 | 2018-08    |
| Jser License | Premium UC User              | ٩ | Vertical Demo   | 0         | 0          | 0         | 2018-08-01 | 2018-08    |
| Jser License | Premium PLUS iPECS ONE USER  | Q | Vertical Demo   | 12        | 0          | 12        | 2022-06-07 | 2022-06    |
| Jser License | Premium iPECS ONE USER       | ٩ | Vertical Demo   | 11        | 0          | 11        | 2022-08-02 | 2022-08    |
| Jser License | Basic User & no VM           | 2 | Vertical Demo   | 1         | 0          | 1         | 2018-08-01 | 2018-08    |
| Jser License | Basic User With VM           | م | Vertical Demo   | 13 🧲      | -1 \$ (EA) | 12        | 2018-08-01 | 2018-08-   |
| Jser License | Stand Alone VM               | م | Vertical Demo   | 2         | 0          | 2         | 2018-08-01 | 2018-08-   |
| Soft Client  | Skype for Business 2010 RCCV | م | Vertical Demo   | 0         | 0          | 0         | 2018-08-01 | 2018-08-   |

At the top of the screen, click Submit Order and then at the bottom of the screen hit Save & Submit Order. You'll get an e-mail (as indicated in the instructions for adding a new user). The final step is to confirm the return to completely remove the user from the account.

| Customer                                  | C000000150                        | Vertical D | emo           |                         |         |                |     |      |   |
|-------------------------------------------|-----------------------------------|------------|---------------|-------------------------|---------|----------------|-----|------|---|
| Order No. / Title                         | 503037                            | Vertical D | emo Change Or | der                     |         |                |     |      |   |
| Order type / Status                       | Change                            | Т          | emporary      |                         |         |                |     |      |   |
| Order Date                                | 2023-10-24 13:18:                 | :11        |               |                         |         |                |     |      |   |
| Change Date                               | 2023-10-24                        |            |               |                         |         |                |     |      |   |
| Service Plan                              | Standard Plan                     |            |               |                         |         |                |     |      |   |
|                                           |                                   |            |               |                         |         |                |     |      |   |
| Order Note                                |                                   |            |               |                         |         |                |     |      |   |
| )rder items                               |                                   |            |               |                         |         |                |     |      |   |
| Drder Items<br>Item Group                 | Order Item                        |            | Qty.          | Trial period            | Billing | ccount         | Com | nent |   |
| Drder Items<br>Item Group                 | Order Item                        | x          | Qty.          | Trial period            | Billing | ccount         | Com | nent | × |
| Drder Items<br>Item Group                 | Order Item<br>Premium IPECS ONE U | X          | Qty.<br>-1    | Trial period<br>0 day(s | Billing | ccount         | Com | nent | x |
| Order Items<br>Item Group<br>User License | Order Item<br>Premium IPECS ONE U | X          | Qty.<br>-1    | Trial period<br>0 day(s | Billing | ccount<br>Demo | Com | nent | × |

To confirm acceptance of the order, log back into the Reseller Portal. You will see an indication at the top of the screen to alert you of an order to be confirmed. This will stay there until you click OK or OK ALL.

Next, click Order Management, Order Final Confirm, then double-click on the order for the last step of acceptance.

| Service Environment | My Home 🕂                                                                                                    | _                    |
|---------------------|----------------------------------------------------------------------------------------------------|----------------------|
| DDI Number          | Order Final Confirm                                                                                          |                      |
| Device Management   | Reseller RS Vertical      Vertical      Vertical      Search                                                 |                      |
| Customers           |                                                                                                    |                      |
| Order Management    | Order Date Reseller Customer ID Customer Name Order No Order Type Order Status Order Title                   | x                    |
| Order Status        | 1 2023-10-24 12:54:33 RS-Vertical C000000150 Vertical Demo 503035 Change Approved Vertical Demo Change Order |                      |
| Order Approval      | 4<br>φ 2 % (1 0 √) (1 0 √)                                                                                   | ►<br>View 1 - 1 of 1 |
| Order Final Confirm |                                                                                                    | Excel                |
| Reseller            |                                                                                                    |                      |

Scroll down to review the list of item(s) requested. Click Final Confirm at the bottom right of the screen.

| Order  | Items        |                        |    |                 |               |               |                   |          |            |            |          |
|--------|--------------|------------------------|----|-----------------|---------------|---------------|-------------------|----------|------------|------------|----------|
|        | Item Group   | Order Item             |    | Billing Account | Act. Date     | Billing Start | Customer<br>Price | Now (EA) | Order(+/-) | To Be (EA) | Comme    |
|        |              | X                      |    | Martinal David  | 0000.00.00    | 0000.00.00    |                   |          |            | 10         |          |
| 4      | User License | Premium IPEUS ONE USER | 20 | vertical Demo   | 2022-08-02    | 2022-08-02    | U                 |          | 1          | 12         | •        |
| φΞ     | 45           |                        |    | He we Page 1    | of 1 PR PI 10 | ~             |                   |          |            | View       | 1-1 of 1 |
| Annro  | val Comment  |                        |    |                 |               |               |                   |          |            |            |          |
| , ppro |              |                        |    |                 |               |               |                   |          |            |            |          |
|        |              |                        |    |                 |               |               |                   |          |            |            |          |
|        |              |                        |    |                 |               |               |                   |          |            |            |          |
|        |              |                        |    |                 |               |               |                   |          |            |            |          |
|        |              |                        |    |                 |               |               |                   |          |            |            |          |
|        |              |                        |    |                 |               |               |                   |          |            | al Confirm | Reject   |
|        |              |                        |    |                 |               |               |                   |          |            |            | Neject   |

Click OK to confirm and to accept success, these item(s) will now be removed from the customer account.

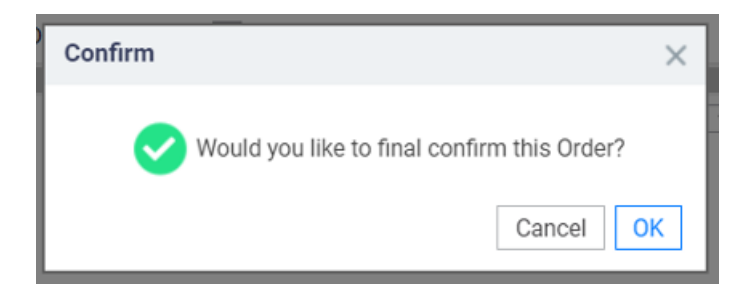